## How to make a cancellation/Change of your Travel Expenses

Please enter from your User Portal

Left-hand side on the screen [Accommodation Booking and/or Travel Expenses]

## ⇒[2. Cancel/Change Accommodation Booking or Travel Expenses]

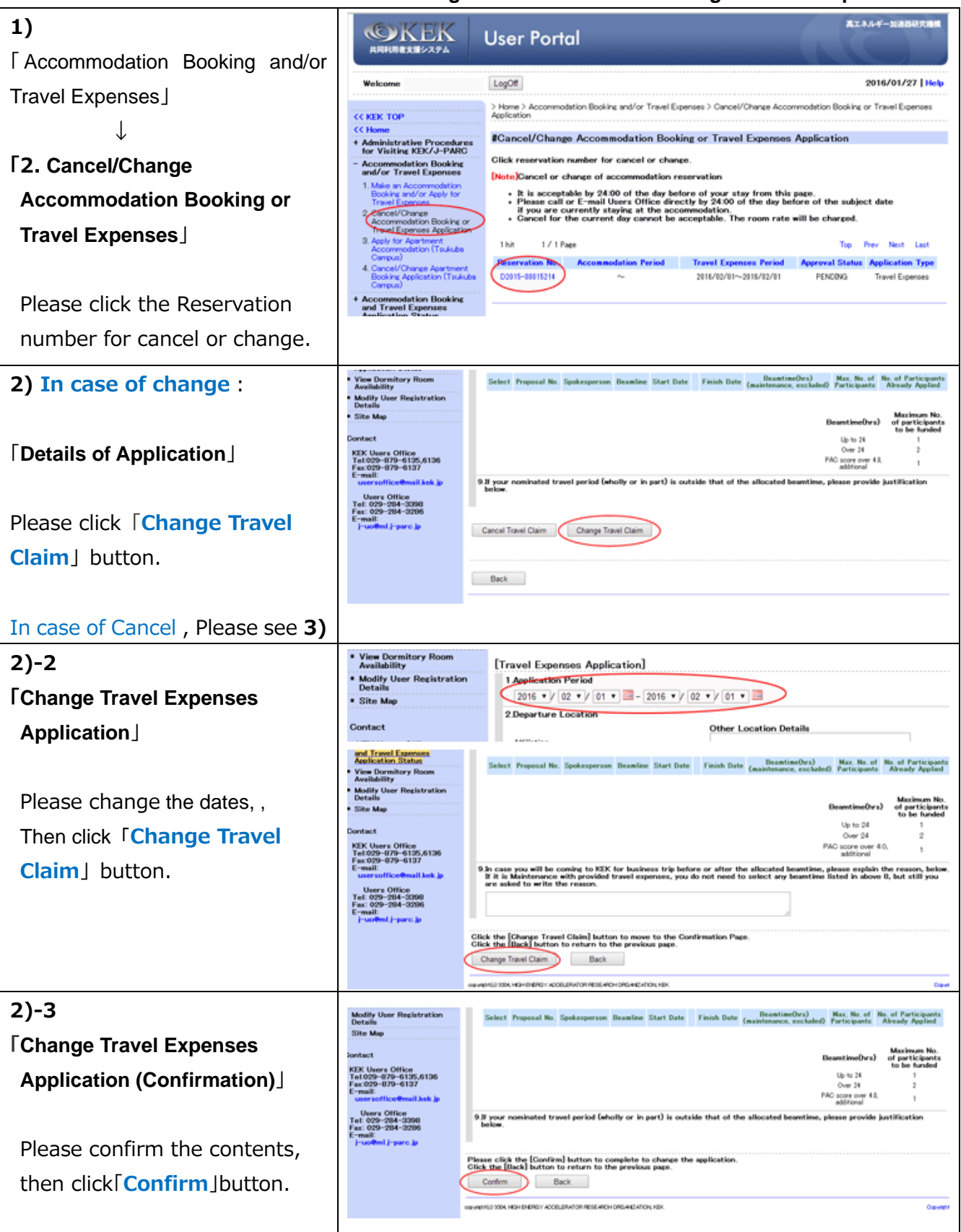

## Cancellation of the travel expenses

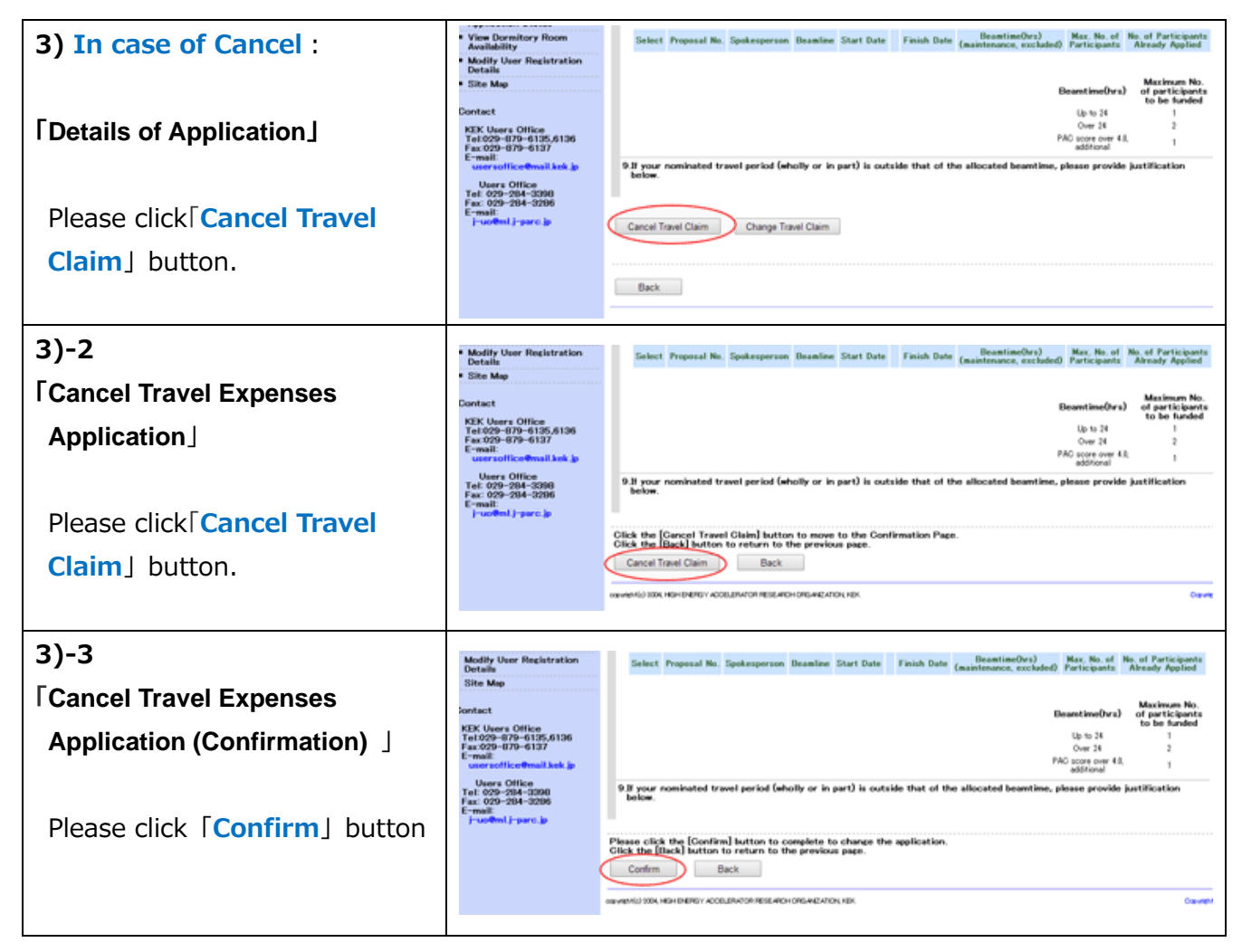

2016.01.27